## 匯入歷年課程教材檔案

- 1. 請輸入網址: <u>http://www.elearn.fju.edu.tw</u> =>至 iCAN5 教學平台
- 2. 請輸入您的 LDAP 帳號及密碼

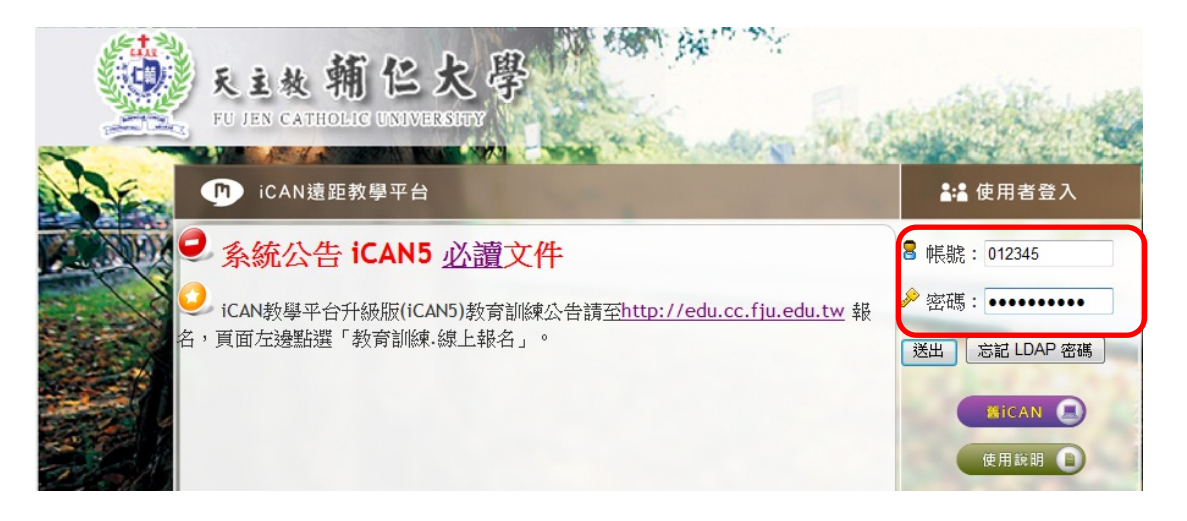

3. 登入 iCAN 教學平台後,點選進入要匯入教材檔案的課程,例如點選「iCAN5 測試課程 03」。

| 課程清單              | 我的好友        | 我的留言       |
|-------------------|-------------|------------|
| 条級                | 課程名         | 稱          |
| 大傳 0              | 🗍 🔒 🔒       | CAN5測試課程   |
| 大傳 <mark>0</mark> | 🧣 <u>ic</u> | CAN5測試課程02 |
| 大傳 0              |             | CAN5測試課程03 |
| 大傳 0              | 🗍 🔒         | CAN5測試課程01 |

4. 進入課程,開啟左方課程功能,點選大綱旁的 🕢,出現「匯入資料」功能。

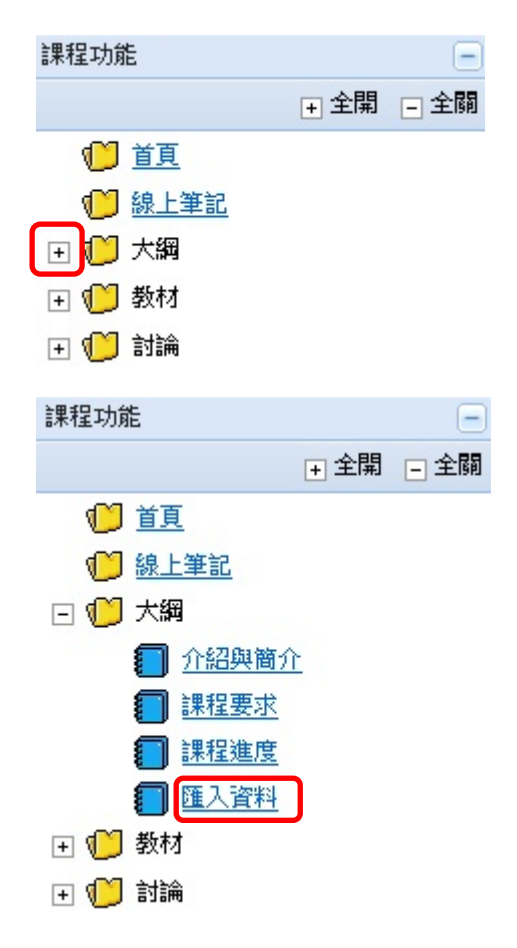

5. 點選「匯入資料」後,出現以下畫面。在「來源課程」點選下拉式選項「」。

| iCAN5測試課程030 ▼ > 大綱 ▼ > 匯入資料 ▼ 匯入資料 |             |  |  |
|-------------------------------------|-------------|--|--|
| *來源課程                               | 諸選擇課程       |  |  |
| 目的課程                                | iCAN5測試課程03 |  |  |
| 請點選要匯入目的課程的項目                       |             |  |  |

6. 點選下拉式選項後,即會出現教師的歷年課程,教師再選擇要匯入那堂課的 教材。例如選擇「1002 大傳 iCAN5 測試課程」。

| iCAN5測試課程03 0 ▼ > : | 大綱 ▼ > 匯入資料 ▼   匯入資料                       |
|---------------------|--------------------------------------------|
| *來源課程               | 諸選擇課程    ▼                                 |
| 目的課程                | 請選擇課程<br>1002 大傳 iCAN5測試課程010              |
| 請點選要匯入目的課程的項        | 1002 大傳 iCAN5測試課程020<br>1002 大傳 iCAN5測試課程0 |

7. 來源課程選擇後,請勾選「上傳教材」。

| 來源課程               | 1002 大傳 iCAN5測試課程0 ▼ |
|--------------------|----------------------|
| 目的課程               | iCAN5測試課程03          |
| <b>摄點選要匯入目的課程的</b> | 項目                   |
| 🔲 介紹與簡介            |                      |
| ]課程簡介 (中文)         |                      |
| 副課程简介 (英文)         |                      |
| 基本数材               |                      |
| 教學目標               |                      |
| <b>■ 輔導時間</b>      |                      |
| 🔲 課程要求             |                      |
| 上課要求               |                      |
| 報告要求               |                      |
| 課程評分方式             |                      |
| 討論要求               |                      |
| 其他要求               |                      |
| ☑ 上傳教材             |                      |
| 共有0個資料夾,61         | 固檔案                  |

8. 勾選完畢後,點選「確定」。

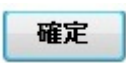

9. 跳出網頁訊息「確定要匯入選取的項目?」,再按「確定」即可。

| 網頁訊息 |             |
|------|-------------|
| ?    | 確定要匯入選取的項目? |
|      | 確定取消        |

10. 跳出網頁訊息「更新成功」,按「確定」後。

表示已匯入「1002 大傳 iCAN5 測試課程」的教材檔案至「iCAN5 測試課程 03」。

| 網頁訊息   |
|--------|
| 🛕 更新成功 |
| 確定     |

11. 教師可點選教材「上傳教材」功能,確認教材匯入的情況。

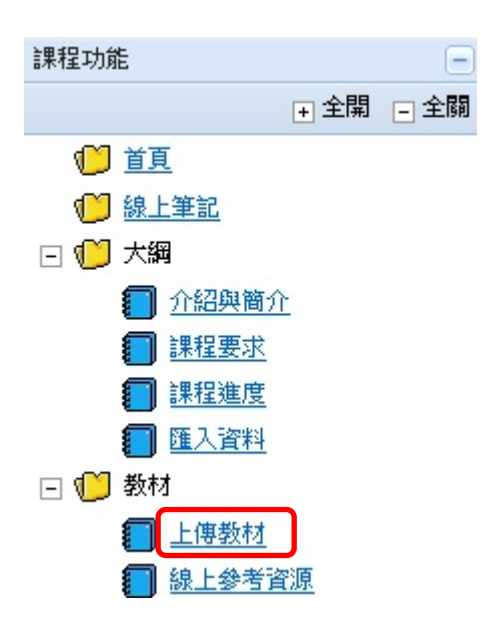

12. 點選「上傳教材」後,即可看見教材已匯入。

例如,原本已上傳 5 個教材檔,加上從「1002 大傳 iCAN5 測試課程」匯入的 6 個教材檔,共有 11 個教材檔。

| iCAN5測試課程03 0 ▼ > 教材 ▼ > 上傳教材 ▼   上傳教材                                                    |
|-------------------------------------------------------------------------------------------|
| ④ 上傳 ④ 批次上傳 □ 建立新資料夾 ⑤ 編輯 ⑦ 刪除 ◎ 移動 □ 出次下載                                                |
| 名稱 (資料灭數 / 檔案數)                                                                           |
| 🔲 🖉 <u>0207.docx</u>                                                                      |
| 🔲 🖉 <u>0207.docx</u>                                                                      |
| <u> <u> </u> <u> </u> <u> </u> <u> </u> <u> </u> <u> </u> <u> </u> <u> </u> <u> </u> </u> |
| CourseTime.aspx                                                                           |
| Default.aspx                                                                              |
| ican5.rar                                                                                 |
| □ Ø iCAN5数學平台数育訓練講義(1002學期).doc                                                           |
| ◎ <u>人員.txt</u>                                                                           |
| ■ Ø 大眾傳播理論課程大綱.pdf                                                                        |
| ■ 愛勢助理項目.docx                                                                             |
| 節次表.jpg                                                                                   |